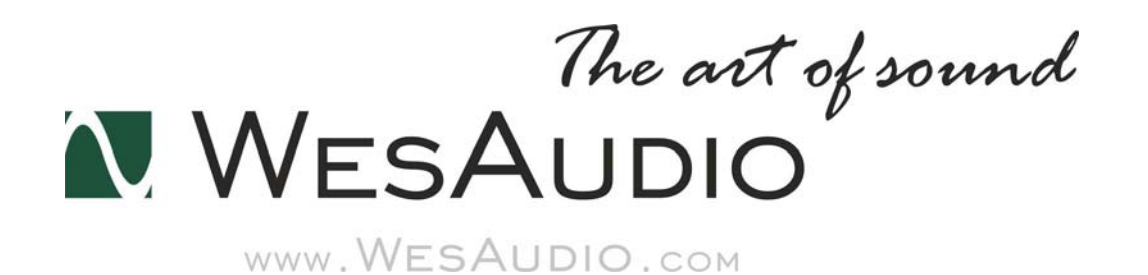

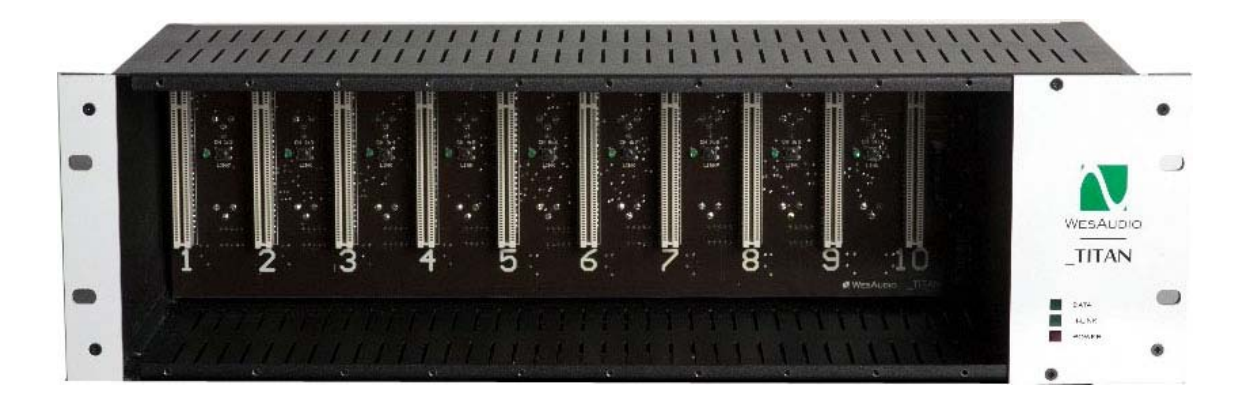

# \_TITAN

# 取り扱い説明書

(株)アンブレラカンパニー

www.umbrella-company.jp

## About \_TITAN

\_TITAN(タイタン) は API500 シリーズ互換の 10 スロットの電源ラックであると同時に、WesAudio が新たに提唱した"ng500(Next Generation 500 series)"にフル対応しています。\_TITAN と組み合 わせることで、GCon コンパチブルのモジュールを、1本の USB やイーサネット(LAN)ケーブル経由 で、外部環境からリモート、またはデジタル・リコールできます。

#### Wes Audio とは?

WesAudio の製品を手に取った時にまず感じるのが、その質実剛健な「物作り」への姿勢です。美 しい仕上がりの 4mm 厚のパネルやずっしりとした筐体、しっかりとしたノブアクション、細部まで丁 寧に配慮が行き届いたサーキットボードなど、至るところに製品へのプロフェッショナルな情熱が 感じられます。WesAudio は近年オーディオ分野での活躍が目覚ましいポーランドで、設計者の Radoslaw Wesolowskiを中心に開発・生産されています。「The Art of Sound」というキーワードを 掲げ、その丁寧な仕事と熟練のサウンドメイクが人気の秘密です。

## 1、用語説明

GCon

ハイスピードのコミュニケーション・プロトコル。アナログ・デバイスのフル・リコールを可能にします(オ ーディオ信号自体はハードウェアのサウンドです)。

•I.A.C.

Internal Audio Connector の略。\_TITAN の内部オーディオ信号のルーティングに使用されています。

#### •ng500

Next Generation 500 Serias の略。標準の API500 規格のコネクターに加え、特別なコネクターを追加したことで新たな機能を加えられます。

#### •UDP

User Datagram Protocol の略。

## 2、設置および互換性

注意!

設置するモジュールにダメージを与えないためにも、モジュールを完全にインストールしてから\_TITAN の電源を入れるようにしてください。

\_TITAN のモジュール用コネクターは一般の API500 モジュールの規格に完全にコンパチビリティです。 よって通常の API500 シリーズのモジュールを設置できます。

また WesAudio の提唱する ng500 タイプのモジュール(標準の API500 用コネクターに加え、ng500 用の 特別なコネクターが追加されています)にも\_TITAN は対応しているため、USB や LAN ケーブル1本経 由で、フレーム内の ng500 互換モジュールをデジタル・コントロールできるようになります。

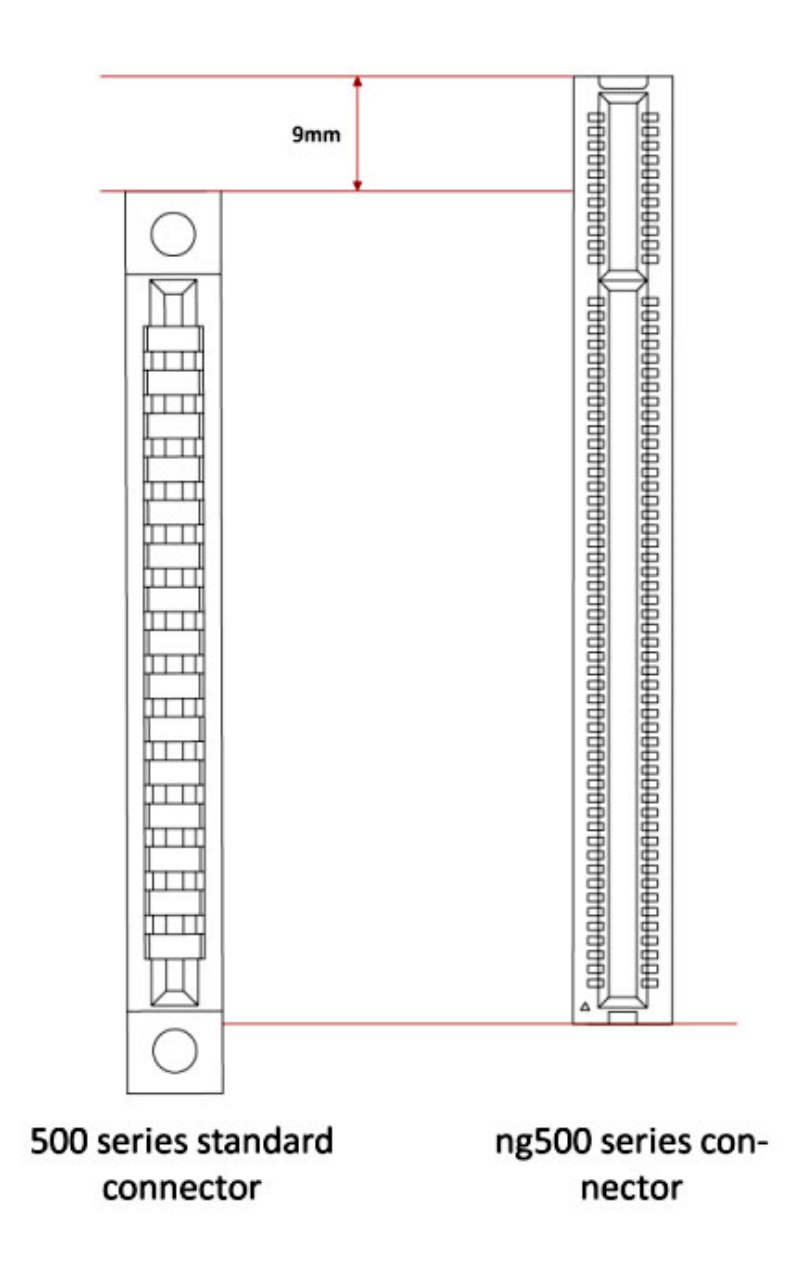

## 3、フロントパネル

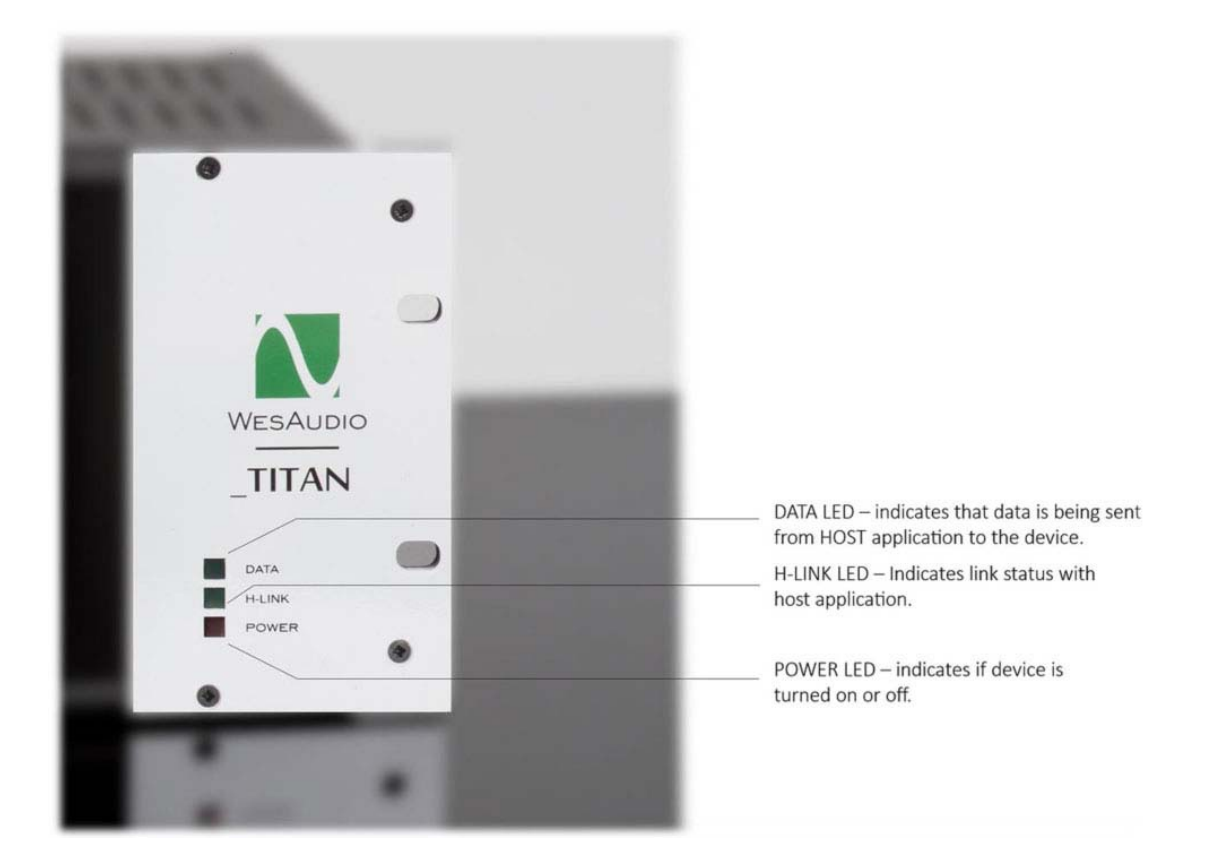

#### •DATA LED

ホストとなるアプリケーションからデータを受信している場合にこの LED が知らせます

#### •H-LINK LED

ホストとなるアプリケーションのステイタスを表示できます(この LED が点滅する場合は Titan がアップ グレードモードにあることを表します)

#### •POWER LED

電源のオン・オフを表しています。

## 4、オーバービュー

・GCon コンパチブルのフレーム構造により、複数の"ng500(Next Generation 500 series)"対応の API500 モジュールとのコミュニケートを1本の USB または LAN ケーブル経由で実現。

・最大 10 モジュールを USB またはイーサネット(LAN)接続からコントロール可能(UDP ベース、シング ル・サブネット)

・GConManager アプリケーションによるステレオリンク管理

・スロット 10 に特別な"I.A.C."(Internal Audio Connector)を装備。将来的にこのコネクターを利用したモジュールが開発されることで、デジタル・オーディオ・インターフェースやアナログ・サミング・モジュール などの実現が可能。また GCon Manager より各スロットごとにアクティベイトが可能。各オーディオ信号 はリアパネルの XLR からも、I.A.C 経由からも同時に接続が可能。

・GCon プロトコルをサポートするモジュール同士(\_Mimas、\_Dione など)のステレオ・リンクを Link ボタン で設定

・コミュニュケーション用のドライバーやドキュメント、ソフトウェアーは公開されるため、今後"ng500"企 画のサードパーティ製の製品が発売されていく予定。

・10 スロットの通常の API500 コネクターに加え、ng500 専用コネクターを追加装備

・リモート・ファームウェアー・アップグレードに対応。\_Titan とその他の WesAudio ng500 モジュールは、 USB、またはイーサネット経由でファームウェアーのアップデートが容易

・10ch × XLR 入出力

・内部ステレオ・リンク・スイッチ(GConManager からの管理も可能)

・5Aの安定した大容量電源を供給するリニア外部電源仕様

・パワーモードスイッチ(115/230V)

## 5、ソフトウェア

ソフトウェアは以下よりダウンロードが可能です。

http://wesaudio.com/download/

## <u>5.1 インストール</u>

#### 5.1.1 Windows

インストール時に幾つかの警告が OS から発せられる場合にはそれは無視してください。

・もし最初のインストールの場合はすべての WesAudio デバイス(\_TITAN)を一度 USB または LAN から切り離してから行ってください

・USB ドライバーがインストールされてから、アプリケーションがすべてのデバイスを接続するよう警告 するので、それからデバイスを接続します。

#### 5.1.2 MAC (OS X)

OS X の場合はインストール時にデバイスを接続していても大丈夫です。インストール時に幾つかの警告が OS から発せられる場合にはそれは無視してください。

## 5.1.3. HW(ハードウェア)のアップグレード

ソフトウェアのインストール時にハードウェアのアップグレードも通常自動で行われます。

# 6、GCon コネクションのセットアップ

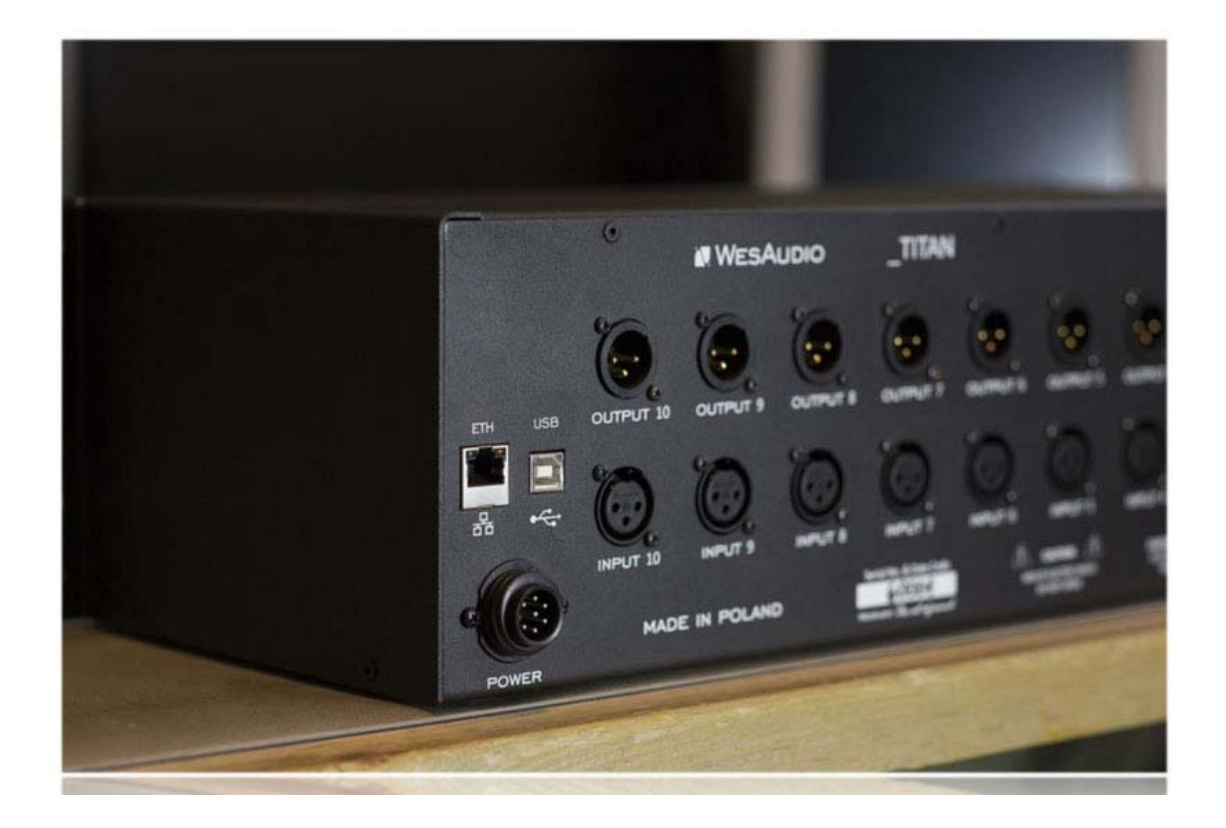

\_TITAN に接続されるコネクション・タイプは

・USB 2.0 (10 モジュールを管理できます)

・イーサネット 10/100 (UDP プロトコル、LAN シングルサブネットに対応し 10 ユニットを、最大 5 つの GCon アプリケーションから同時に管理できます)

#### 6.1 USB

\_TITAN とワークステーションを USB ケーブルで接続できます。

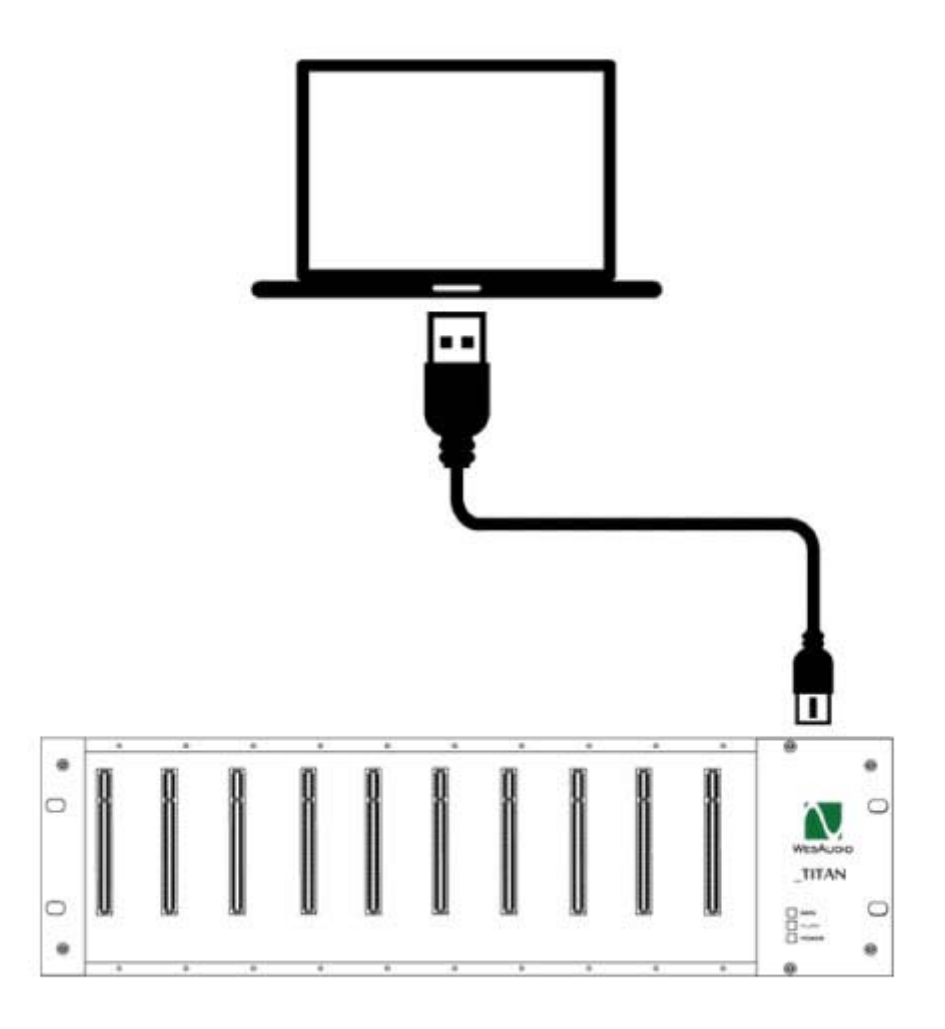

#### 6.2 Ethernet

\_TITAN をネットワーク・デバイスとして利用できます。

#### ・LAN 接続

・ワークステーションとのダイレクト接続

ワークステーションと\_TITAN で IP アドレスを設定します。

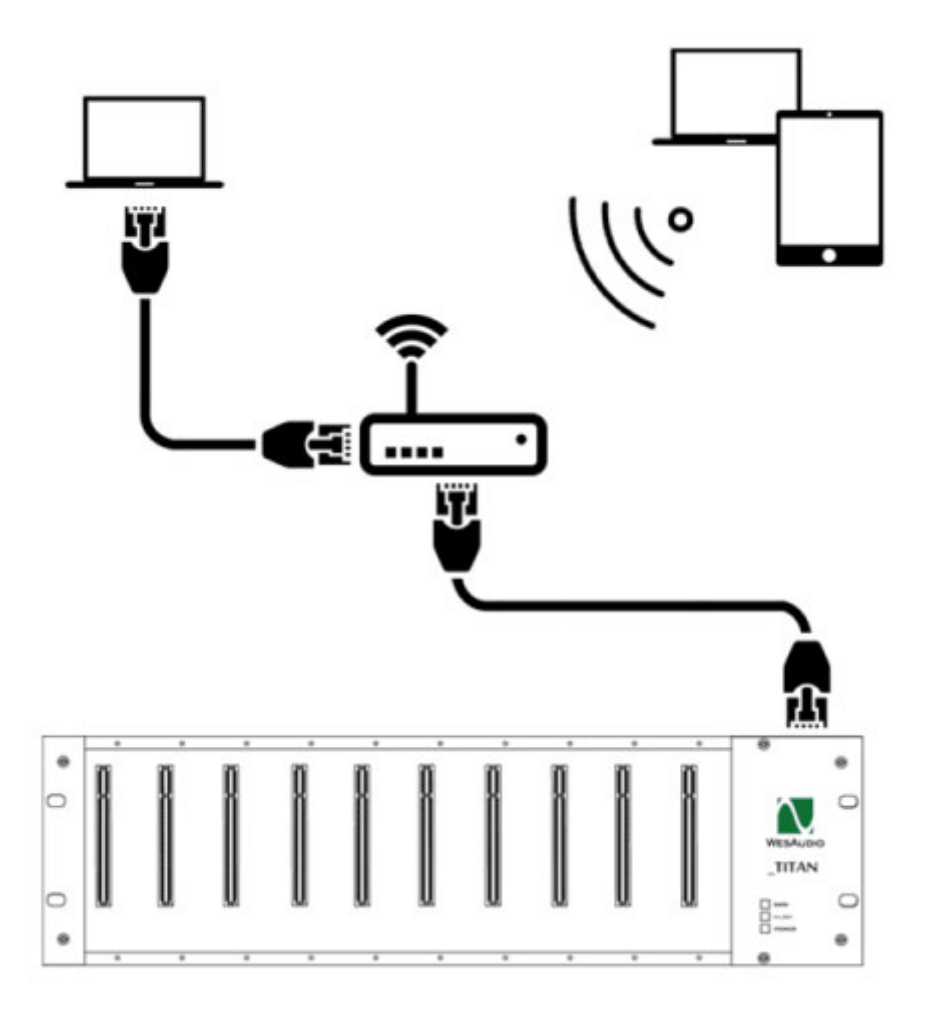

## 6.2.1 ダイレクト・コネクション

ネットワーク・インターフェースで IP アドレスを設定した上で、TITAN とワークステーションを LAN でダイ レクトに接続できます。ご使用の LAN ネットワークの説明書やシステム管理についてをご参照ください。

## 6,2,2 Titan の設定

#### Windows

•Windows のスタートボタンから cmd をタイプしてアプリケーションをスタートします。

| cmd | File description: Windows Command Processor                                    |
|-----|--------------------------------------------------------------------------------|
|     | File version: 6.1.7601.17514<br>Date created: 2010-11-21 04:23<br>Size: 337 KB |
|     |                                                                                |
|     |                                                                                |
|     |                                                                                |
|     |                                                                                |
|     |                                                                                |

・ipconfigをタイプして現在のネットワーク状況を確認します

| Administrator: C:\Windows\system32\cmd.exe                                                                                                    |
|----------------------------------------------------------------------------------------------------|
| Microsoft Windows [Version 6.1.7601]<br>Copyright <c> 2009 Microsoft Corporation. All rights reserved.</c>                                                                     |
| C:\Users\Michal>ipconfig                                                                                                    |
| Windows IP Configuration                                                                                                    |
| Ethernet adapter Local Area Connection:                                                                                                    |
| Media State : Media disconnected<br>Connection-specific DNS Suffix . :                                                                                                    |
| Wireless LAN adapter Wireless Network Connection 3:                                                                                                    |
| Media State Media disconnected<br>Connection-specific DNS Suffix . :                                                                                                    |
| Wireless LAN adapter Wireless Network Connection 2:                                                                                                    |
| Media State Media disconnected<br>Connection-specific DNS Suffix . :                                                                                                    |
| Wireless LAN adapter Wireless Network Connection:                                                                                                    |
| Connection-specific DNS Suffix .:<br>Link-local IPv6 Address : : : : : : : : : : : : : : :                                                                                     |
| Ethernet adapter VirtualBox Host-Only Network:                                                                                                    |
| Connection-specific DNS Suffix .:<br>Link-local IPv6 Address : fe80::7580:e54b:5962:9c3a×15<br>IPv4 Address : 192.168.56.1<br>Subnet Mask : 255.255.255.0<br>Default Gateway : |
| Tunnel adapter isatap. <f78175d0-a0cf-4eb4-b3e4-9f3ac002d3da>:</f78175d0-a0cf-4eb4-b3e4-9f3ac002d3da>                                                                          |
| Media State Media disconnected<br>Connection-specific DNS Suffix . :                                                                                                    |
| Tunnel adapter isatap.{0B2A372F-F34D-46F9-A3B6-794F92D185E0}:                                                                                                    |
| Media State Media disconnected<br>Connection-specific DNS Suffix . :                                                                                                    |
| Tunnel adapter isatap. <e1ea6476-41c5-43ab-bb50-a89f0f3570b0>:</e1ea6476-41c5-43ab-bb50-a89f0f3570b0>                                                                          |
| Media State Media disconnected<br>Connection-specific DNS Suffix . :                                                                                                    |
| Tunnel adapter Teredo Tunneling Pseudo-Interface:                                                                                                    |
| Media State : Media disconnected                                                                                                    |

・ネットワークカード(イーサネットカード、Wi-Fiカード)の現在の IP アドレスをチェックします。多くのカードが 192.168.0.100.を使用している場合が多いかと思います。\_TITAN の IP アドレスは同じサブネットである必要がありますので、例えば 192.168.0.2~192.168.0.254 の中で空いているアドレスに設定する必要があります。

#### •MAC OS

アプリケーション/ユーティリティから Terminal をスタートさせます。
 "ifconfig"をタイプして現在のネットワーク構成を確認します。

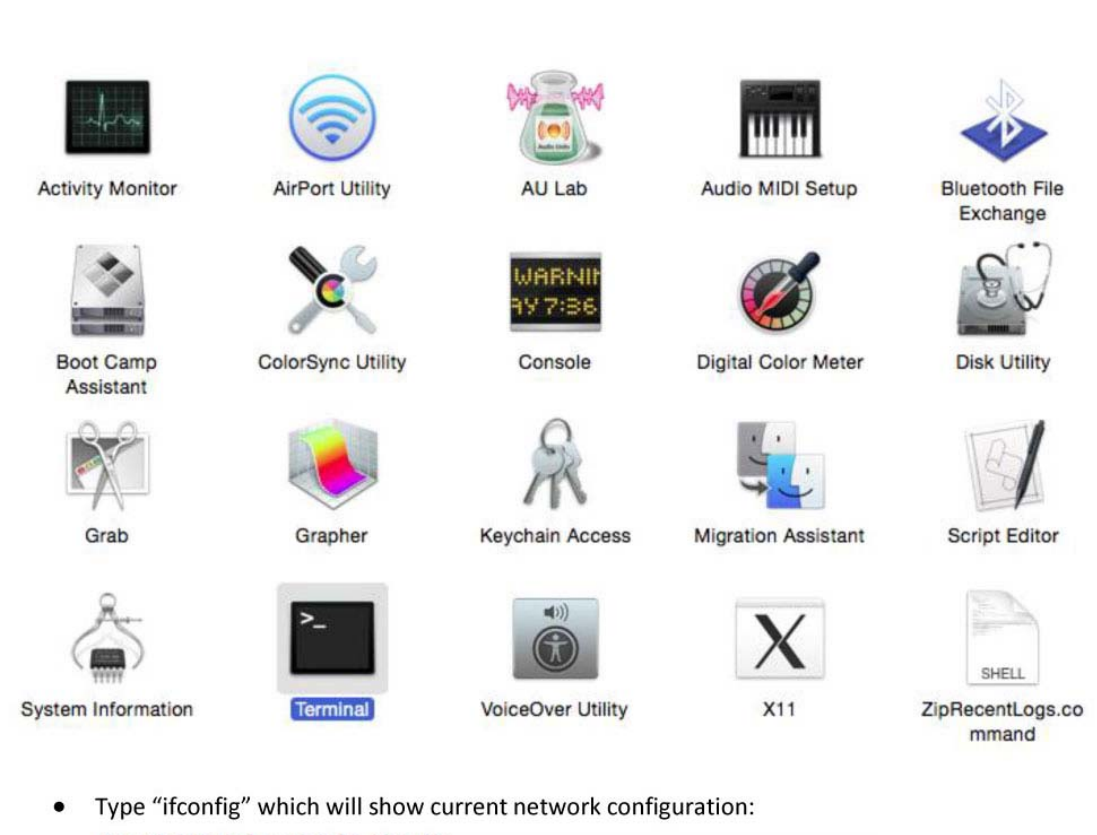

```
Mac-mini-Michal:~ michal$ ifconfig
lo0: flags=8049<UP,LOOPBACK,RUNNING,MULTICAST> mtu 16384
          options=3<RXCSUM, TXCSUM>
          inet 6 ::1 prefixlen 128
inet 127.0.0.1 netmask 0xff000000
inet6 fe80::1%lo0 prefixlen 64 scopeid 0x1
nd6 options=1<PERFORMNUD>
gif0: flags=8010<POINTOPOINT,MULTICAST> mtu 1280
stf0: flags=0<> mtu 1280
en0: flags=8863<UP,BROADCAST,SMART,RUNNING,SIMPLEX,MULTICAST> mtu 1500
          options=27<RXCSUM, TXCSUM, VLAN_MTU, TS04>
          ether 00:23:df:7f:b5:28
inet6 fe80::223:dfff:fe7f:b528%en0 prefixlen 64 scopeid 0x4
inet <u>192.168.0.103</u> netmask 0xffffff00 broadcast 192.168.0.255
          nd6 options=1<PERFORMNUD>
          media: autoselect (1000baseT <full-duplex,flow-control>)
status: active
en1: flags=8823<UP,BROADCAST,SMART,SIMPLEX,MULTICAST> mtu 1500
          ether 00:24:36:eb:b3:51
          nd6 options=1<PERFORMNUD>
          media: autoselect (<unknown type>)
status: inactive
fw0: flags=8863<UP,BROADCAST,SMART,RUNNING,SIMPLEX,MULTICAST> mtu 4078
           lladdr 00:23:df:ff:fe:7f:b5:28
          nd6 options=1<PERFORMNUD>
          media: autoselect <full-duplex>
           status: inactive
Mac-mini-Michal:~ michal$
```

#### 6.2.2.3. \_TITAN IP アドレスのセットアップ

USB ケーブルを\_TITAN に最初に接続した際には\_TITAN の IP アドレスを設定します。GCon Manager を起動し、Config をセレクトします。\_TITAN フレームのデバイスリストの IP アドレスを変更します。 APPLY を押して再起動をかけます。その後 USB ケーブルを抜いて、イーサネット・ケーブルをワークス テーションから直接接続します。

| WesAudio GCon Syster | n                | X                                                            |
|----------------------|------------------|--------------------------------------------------------------|
| TITAN 75             | Туре             |                                                              |
| _S1_DIONE 1          | ID               | 75                                                           |
| _S3_MIMAS 3          | Vendor           | WesAudio                                                     |
| _S7_DIONE <b>173</b> | Software Version | 3.0                                                          |
|                      | Software Status  | Software Active                                              |
|                      | Hardware Version | 1                                                            |
|                      | Slot             | N/A                                                          |
|                      | IP               | 192.168.0.6                                                  |
|                      | MAC              | d8:80:39:52:27:d4                                            |
|                      | UDP PORT         | 9020                                                         |
|                      | Stereo Links     | S1-S2 S2-S3 S3-S4 S4-S5 S5-S6 ♥ S6-S7 ♥ S7-S8 ♥ S8-S9 S9-S10 |
|                      | I.A.C.           | Slot 1 Slot 2 Slot 3 Slot 4 Slot 5 Slot 6 Slot 7 Slot 8      |
|                      |                  | REBOOT UPGRADE UPGRADE WIT                                   |
|                      |                  |                                                              |
|                      |                  |                                                              |
|                      |                  |                                                              |
|                      |                  |                                                              |
| BACK                 |                  | APPLY REFRESH                                                |

## 6.2.3 現在接続されているデバイスの確認方法

GCon Manager を起動して config を確認することで接続中のデバイスを確認できます。

| WesAudio GCon System | n                |                            |
|----------------------|------------------|----------------------------|
| TITAN 75             | Туре             |                            |
| _S4_MIMAS 3          | ID               |                            |
| _S5_MIMAS 20         | Vendor           |                            |
| _S7_DIONE 173        | Software Version |                            |
|                      | Software Status  |                            |
|                      | Hardware Version |                            |
|                      | Slot             |                            |
|                      |                  | REBOOT UPGRADE UPGRADE WIT |
|                      |                  |                            |
|                      |                  |                            |
|                      |                  |                            |
|                      |                  |                            |
|                      |                  |                            |
| BACK                 |                  | APPLY REFRESH              |

# 7. オーディオ信号のセットアップ

\_TITAN のオーディオ信号は完全にアナログハードウェアーのみのサウンドです。リアパネルの各チャンネルの XLR 入出力端子から接続します。

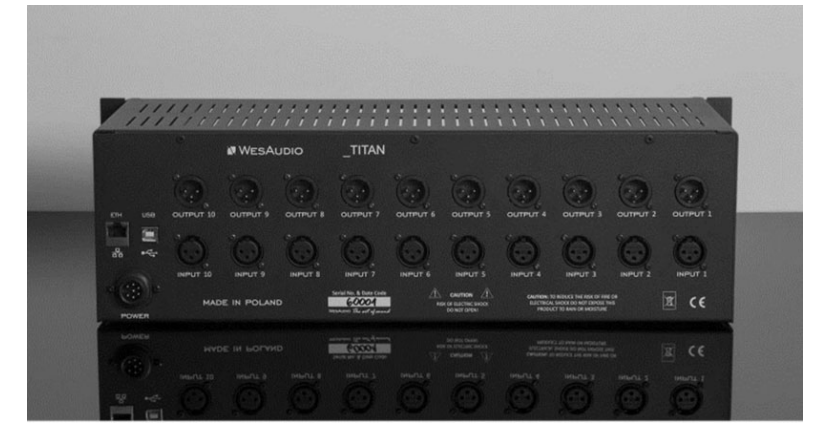

#### 7.2 I.A.C. Internal Audio Connector

\_TITAN はスロット 10 にある特別な"I.A.C."(Internal Audio Connector)にオーディオをルーティング可能 です。このコネクターを利用したモジュールが開発されることで、以下のようなモジュールの開発が期待 されています。

- ・デジタル・オーディオ・インターフェース(ADAT や Dante など)
- ・アナログ・サミング・モジュール
- ・マルチチャンネル・インターフェース

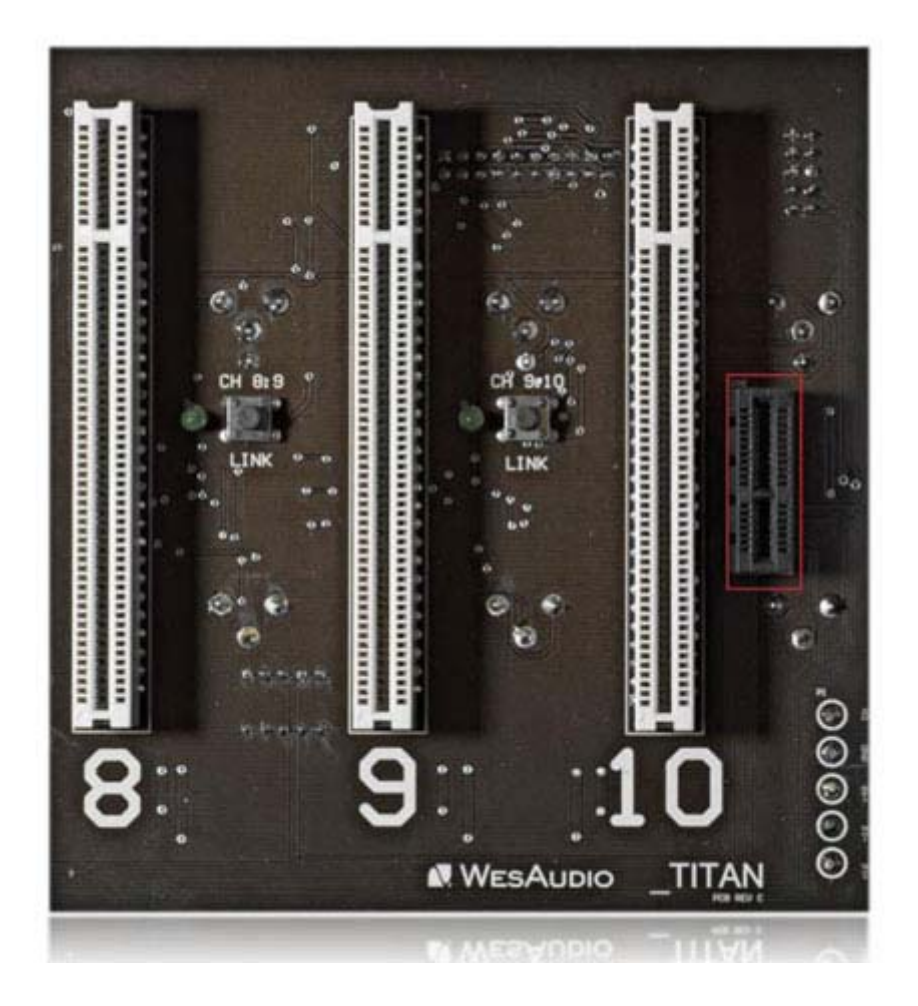

この特別な I.A.C コネクターは、GCon Manager より各スロットごとにアクティベイトが可能です。

このアプローチによって各オーディオ信号はリアパネルの XLR からも、I.A.C 経由からも同時に接続が 可能になり、それを自由に切り替えできるようになります(例えば、ミキシングモードとレコーディングモ ードなどのように)。

| WesAudio GCon System | n                |                                                                       |
|----------------------|------------------|-----------------------------------------------------------------------|
| TITAN 75             | Туре             | LIITAN                                                                |
| _S1_DIONE 1          | ID               | 75                                                                    |
| _S3_MIMAS 3          | Vendor           | WesAudio                                                              |
| _S7_DIONE 173        | Software Version | 3.0                                                                   |
|                      | Software Status  | Software Active                                                       |
|                      | Hardware Version | 1                                                                     |
|                      | Slot             | N/A                                                                   |
|                      | IP               | 192.168.0.6                                                           |
|                      | MAC              | d8:80:39:52:27:d4                                                     |
|                      | UDP PORT         | 9020                                                                  |
|                      | Stereo Links     | S1-S2                                                                 |
|                      | LA.C.            | Slot 1 🗸 Slot 2 🗸 Slot 3 🗸 Slot 4 📰 Slot 5 📰 Slot 6 🖾 Slot 7 📰 Slot 8 |
|                      |                  | REBOOT UPGRADE UPGRADE WIT                                            |
|                      |                  |                                                                       |
|                      |                  |                                                                       |
|                      |                  |                                                                       |
|                      |                  |                                                                       |
| BACK                 |                  | APPLY REFRESH                                                         |

## 8、 ステレオリンク

\_TITAN の各スロットはステレオリンクが可能です。またステレオリンクを行うにはいくつかの方法があり ます。

#### 8.1 ステレオ・リンク・ボタン

各スロットの基板上にはステレオ・リンク・ボタンがあります。一度押すとステレオ・リンクが有効になり、 もう一度押すと解除します。ボタンの横の LED でリンクの状態は確認可能です。

#### 8.2 GCon Manager からのステレオ・リンク

GCon Manager の config からステレオリンクの状態の確認や設定が可能です(\_MIMAS や\_DIONE などの GCon 対応モジュールに限る)。

| WesAudio GCon Syster | n                |                                                                          |
|----------------------|------------------|--------------------------------------------------------------------------|
| TITAN 75             | Туре             | _TITAN                                                                   |
| _S4_MIMAS 3          | ID               | 75                                                                       |
| _S5_MIMAS 20         | Vendor           | WesAudio                                                                 |
| _57_DIONE <b>173</b> | Software Version | 3.0                                                                      |
|                      | Software Status  | Software Active                                                          |
|                      | Hardware Version | 1                                                                        |
|                      | Slot             | N/A                                                                      |
|                      | IP               | 192.168.0.6                                                              |
|                      | MAC              | d8:80:39:52:27:d4                                                        |
|                      | UDP PORT         | 9020                                                                     |
|                      | Stereo Links     | □ 51-52 V 52-53 V 53-54 V 54-55 □ 55-56 V 56-57 V 57-58 V 58-59 □ 59-510 |
|                      | I.A.C.           | Slot 1 Slot 2 Slot 3 Slot 4 Slot 5 Slot 6 Slot 7 Slot 8                  |
|                      |                  | REBOOT UPGRADE UPGRADE WIT                                               |
|                      |                  |                                                                          |
|                      |                  |                                                                          |
|                      |                  |                                                                          |
| DACK                 |                  |                                                                          |
| DAUN                 |                  | APPLY REFRESH                                                            |

## 8.3 GCon 対応デバイスのステレオ・リンク

\_TITAN にセットアップされた\_MIMAS や\_DIONE などの GCon 対応モジュールでは、モジュールのフロン トパネルの Link ボタンを同時に 2 秒間長押しすることでもステレオリンクさせることができます。 もちろん DAW のコンパチブル・プラグインでも同じように機能します。もし2つのモジュールがリコールさ れた時には、リンクのステイタスは\_TITAN にも反映されます。

ステレオリンクは常にペアでのみ有効です(現状では例えば4つの\_MIMAS をリンクするなどはできません)。

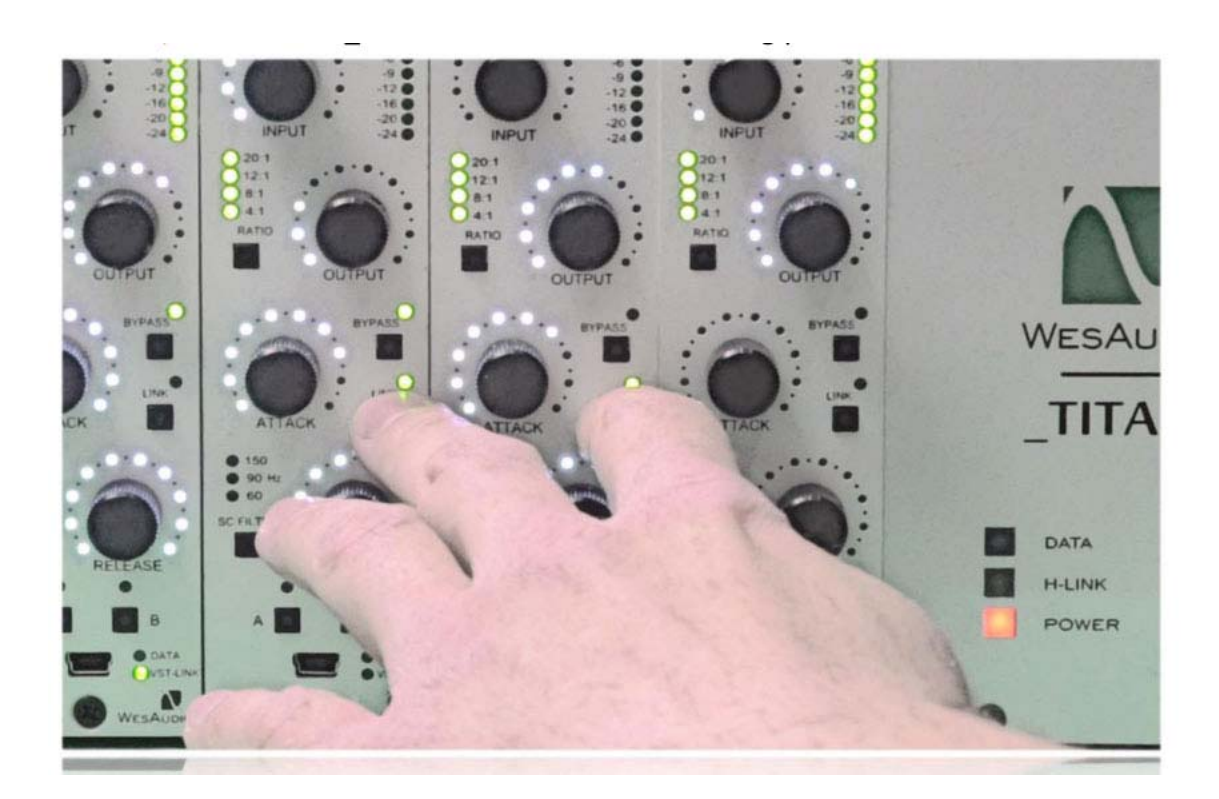

# 9、ファームウェアーのアップデート

ファームウェアーのアップデートを行うには、GCon Manager の UPDATE を使用します。Start を押すだけですべての接続されたモジュールのアップデートを自動で行うことができます。

| Firmware Upgrade                                               |
|----------------------------------------------------------------|
| Please hit "START" to execute upgrade for all connected units. |
| Forced mode (Ignore version check) Partial progress            |
| Main progress                                                  |
|                                                                |

## 10, GCon open specification framework

\_TITAN はサードパーティーが積極的に GCon プロトコルの ng500 規格に参加できるよう様々なフレーム ワークをシェアできるようパッケージされています。

・GCon open specification framework ドキュメント

- ・GPE GCon プロトコル開発環境(C++API)
- ・GCon 周辺機器-ドライバーやユーティリティ
- ・ソフトウェア・サンプル

# **External Power Supply**

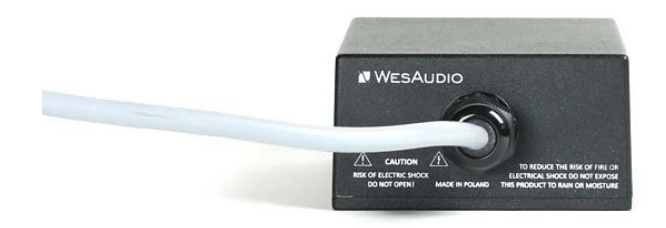

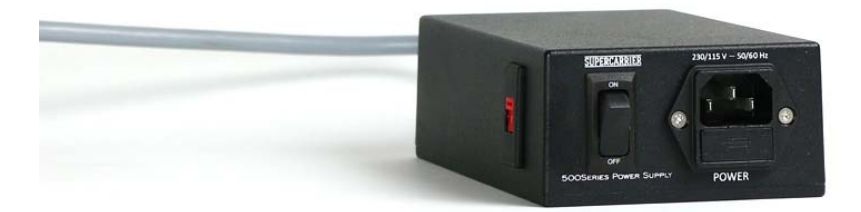

#### 1、AC インレット

付属の AC 電源コードを接続してください。

#### 2、電源オン/オフ・スイッチ

ラック全体の電源のオン/オフはこのスイッチで行います。

#### 3、電圧切替スイッチ(サイド)

日本国内では 115V に設定してご使用ください。

\*ヒューズを交換する場合は、2A スローブロータイプをご使用ください。

## 【電源容量について】

供給可能電流容量は、全スロット合計で 2500mA = 2.5A です。

10 スロット仕様のフレームですので、1 スロットあたりに換算すると 250mA × 10 スロット と、余裕 を持った設計となっております。

電源方式はリニアレギュレータ方式です。電源トランスを外部の別ユニットとし、フレーム内部には レギュレータ回路を搭載した 2WAY 構成です。